## Configurar e-mail Dreamhost no Outlook

Abra o aplicativo e clique em adicionar conta.

## Escolha a opção POP e preencha os campos conforme imagem abaixo:

| Informações do Usuário              |                         | Testar Configurações da Conta                                                          |  |  |  |
|-------------------------------------|-------------------------|----------------------------------------------------------------------------------------|--|--|--|
| Nome:                               | Ana                     | É recomendável testar sua conta para garantir que a                                    |  |  |  |
| Endereço de Email:                  | ana@wssites.com.br      | entradas estas conetas.                                                                |  |  |  |
| nformações do Servidor              |                         | Testar configurações da conta                                                          |  |  |  |
| lipo de Conta:                      | POP3                    | iestal comgarações da contain                                                          |  |  |  |
| Servidor de entrada de emails:      | pop.dreamhost.com       | Testar automaticamente as configurações da<br>conta guando o botão Avançar for clicado |  |  |  |
| Servidor de saída de emails (SMTP): | smtp.dreamhost.com      |                                                                                        |  |  |  |
| informações de Logon                |                         |                                                                                        |  |  |  |
| Nome de Usuário:                    | ana@wssites.com.br      |                                                                                        |  |  |  |
| Senha:                              | ******                  |                                                                                        |  |  |  |
| 🗹 Lembrar                           | senha                   |                                                                                        |  |  |  |
| 🗸 Exigir logon usando Autenticaçã   | o de Senha de Segurança |                                                                                        |  |  |  |
| (SPA)                               |                         | Mais Configuraçõe                                                                      |  |  |  |

Depois clique no botão "Mais Configurações" e vá a aba Servidor de Saída

| Сог                                                     | <b>nfigurações de Conta POP e IMAP</b><br>Digite as configurações de servidor de email para sua conta.                                                                                                    |      | 谈                                                                                                    |
|---------------------------------------------------------|----------------------------------------------------------------------------------------------------|------|----------------------------------------------------------------------------------------------------|
| Info<br>Nor<br>Enc<br>Info<br>Sen<br>Sen<br>Info<br>Sen | Configurações de email na Internet Geral Servidor de saída Avançado Meu servidor de saída (SMTP) requer autenticação © Usar mesmas config. do servidor de entrada de emails Fazer logon usando Nome de usuário: Senha: Lembrar senha Exigir Autenticação de Senha de Segurança (SPA) Fazer logon no servidor de entrada de emails antes de enviar email | ×    | gurações da Conta<br>ável testar sua conta para garantir que as<br>tão corretas.<br>figurações da conta<br>r automaticamente as configurações da<br>quando o botão Avançar for clicado |
|                                                         |                                                                                                    |      | Mais Configurações<br>< Voltar Avançar > Cancelar                                                                                                    |
| reço d                                                  | OK Cance                                                                                                    | elar | im.                                                                                                    |

Depois vá a aba Avançado e preencha os campos conforme imagem abaixo.

| _      |                                                                                                    |          |                                                             |
|--------|----------------------------------------------------------------------------------------------------|----------|-------------------------------------------------------------|
| Info   | Configurações de email na Internet                                                                                                    | $\times$ | gurações da Conta                                           |
| Nor    | Geral Servidor de saída Avançado                                                                                                    |          | ável testar sua conta para garantir que as<br>tão corretas. |
| Info   | Números das portas do servidor                                                                                                    |          |                                                             |
| Tipe   | Servidor de entrada (POP3): 995 Usar padrões                                                                                                    |          | figurações da conta                                         |
| Sen    | Servidor de saída (SMTP): 465                                                                                                    |          | i quando o botão Avançar for clicado                        |
| Sen    | Usar o seguinte tipo de conexão criptografada: SSL 🤍                                                                                                    |          |                                                             |
| Info   | Tempos limite do servidor                                                                                                    |          |                                                             |
| Nor    | Curto 🖣 Longo 1 minuto                                                                                                    |          |                                                             |
| Sen    | Entrega                                                                                                    |          |                                                             |
|        | <ul> <li>Deixar uma cópia das mensagens no servidor</li> <li>Remover do servidor após</li> <li>Remover do servidor quando excluído de 'Itens excluídos'</li> </ul> |          | Mais Configurações                                          |
|        |                                                                                                    |          | < Voltar Avançar > Cancelar                                 |
| reço d |                                                                                                    |          | im.                                                         |
|        | OK Cancel                                                                                                    | lar      |                                                             |
| LEMBR  | EIES I                                                                                                    |          |                                                             |

Clique no botão OK e depois em avançar.

Pronto, seu e-mail está configurado.

~\\